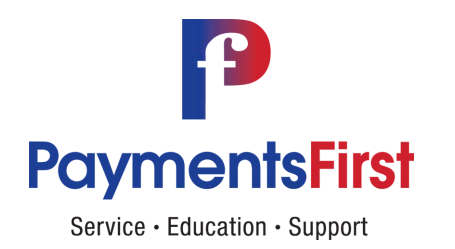

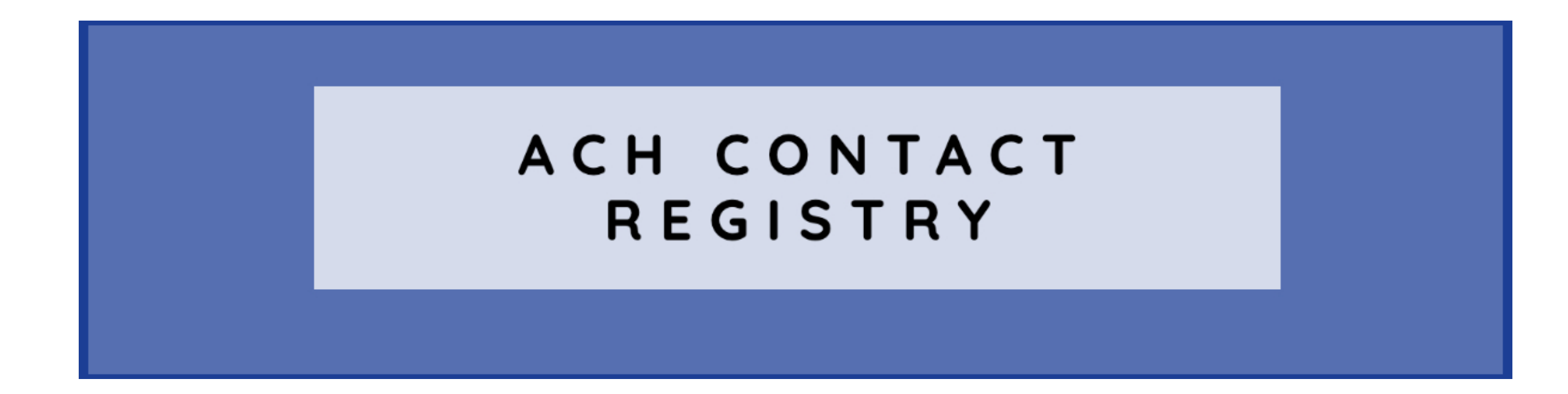

https://riskmanagementportal.nacha.org

Provided to you as a PaymentsFirst Member Benefit

# ACH Contact Registry Rule – Timelines

### • Effective date - July 1, 2020

• This is the date on which the registration portal is available for Participating DFIs to begin to submit and look-up contact information

 $\sqrt{}$  The ACH Contact Registry was formerly called the Emergency FI Contact Database and was a voluntary service offered by Nacha.

- Registration deadline October 30, 2020
  - This is the date by which a Participating DFI must have completed its registration

### ACH Contact Registry Rule – The Details

### Section 1.14 Participating DFI Contact Registration

- A Participating DFI must register with the National Association specific contact information for personnel or departments responsible for: (a) ACH operations; and (b) fraud and/or risk management. A Participating DFI may register contacts for additional personnel or departments, at its discretion.
- For each of the areas listed above, a Participating DFI must provide the National Association with either: (a) the name, title, email address, and phone number for at least one primary and one secondary contact person; or (b) general department contact information that includes an email address and a working telephone number. Registered phone numbers and email addresses must be those that are monitored and answered during normal business hours for financial institution inquiries.
- A Participating DFI must update the registration information within 45 days following any change to the information previously provided, and must verify all registration information at least annually.
- The National Association will make registered contact information available, via secure means, only to (a) registered Participating DFIs; (b) ACH Operators; and (c) Associations, for purposes of addressing ACH operational, fraud, and risk management issues within the ACH Network. The National Association will use registered contact information only for purposes of ACH Network operational, risk and fraud management.
- Participating DFIs, ACH Operators, and Associations accessing registered contact information agree that they will use such
  information solely for their own, internal use for the purposes permitted in this Subsection.

# New ODFI/RDFI Registration

address.

| ODFI Registration                  |                                                                      |                                                                                                    |                                                                                                   | State":                                                     | Zip Code*:     | it he a voted U                                                                                                    |                                                                                                    |                                                                                                    |
|------------------------------------|----------------------------------------------------------------------|----------------------------------------------------------------------------------------------------|---------------------------------------------------------------------------------------------------|-------------------------------------------------------------|----------------|----------------------------------------------------------------------------------------------------|----------------------------------------------------------------------------------------------------|----------------------------------------------------------------------------------------------------|
| Primary Routing Number*:           |                                                                      |                                                                                                    | ODFI Name*:                                                                                       | ODFI Name*:                                                 |                |                                                                                                    |                                                                                                    | Line of Values G                                                                                                    |
| Type 3 di                          | ats for Suggestions                                                  | Bearch for Routing Number                                                                                  | Enler ODFI name                                                                                   | Enter ODFI name                                             |                |                                                                                                    |                                                                                                    |                                                                                                    |
| Administrato<br>First Name         | r Detalls :<br>*:                                                    | Last Name*:                                                                                                | Email Address*:                                                                                   | Telephone Number*:                                          | #Ext:          | Yes, the financial institution participates in t                                                                                                    | the ACH Contact Registry.                                                                                                    |                                                                                                    |
| Enlor ada                          | tie fiel some                                                        | Enter admin last name                                                                                      | Enlar admin email address                                                                         | Enter admin telephon                                        | Enter          | HIBRO-IVALLY DECISITION                                                                                                    |                                                                                                    |                                                                                                    |
| ODFI User De                       | s <u>talls (1-4 users) :</u><br>First Name:                          | Last Name:                                                                                                 | Email Address:                                                                                    | Telephone Number:                                           | #Ext:          | OI attest that I am an employee of the financia                                                                                                    | y sender relationships your financial institution m<br>is institution named above, and that I have the authorit<br>or                                                                                                    | ay maintain:<br>y to submit this acknowledgement, and that the financial institution                                                                                             |
| User 1                             | Entar first name                                                     | Enter last name                                                                                            | Enter email address                                                                               | Enter telephone nu                                          | Enta           | I attest that I am an employee of the Scancia                                                                                                    | na<br>Singh line esteri shows and that I have the e-devel                                                                                                    | v to submit this principle institution and that the Space of Institution                                                                                                    |
| User 2                             | Enter first name                                                     | Enter last name                                                                                            | Enter email address                                                                               | Enter telephone nu                                          | Ente           | currently maintain Third-Party Sender Custome                                                                                                    | PS.                                                                                                    |                                                                                                    |
| User 3                             | Entar first name                                                     | Enter last name                                                                                            | Enter amail address                                                                               | Enter telephone nu                                          | Enta           | DIRECT ACCESS DEBIT RECESTRATION                                                                                                    |                                                                                                    |                                                                                                    |
| User 4                             | Enter first name                                                     | Enter last name                                                                                            | Enter email address                                                                               | Enter telephone nu                                          | Ente           | Please attest to the status of any Direct Acc                                                                                                    | ess Debit relationships your financial institution n                                                                                                    | nay maintain:                                                                                                    |
| Please<br>regist<br>users<br>admir | e double-chec<br>ration. Any err<br>unable to log<br>histrator or po | k all email addresses for<br>ror in the email addres<br>in to the Risk Manager<br>rtal user emails after s | or accuracy before y<br>s will render the adı<br>ment Portal. You wil<br>ubmission.<br>stitution. | ou submit your<br>ministrator or por<br>I not be able to eo | tal<br>dit the | C) rated that i an endpoyee of the financia<br>currently maintain relationships that are Direct.<br>© I attest that I am an employee of the financia<br>currently maintain relationships that are Direct.<br>IEIOWINALED DIGGRATOR GALAESASE (CD)<br>Please indicate whether or not your financia<br>and the decision to participate in the Termin<br>O Yes, the financial institution would like to pa<br>© No, the financial institution would not like to | Institution named above, and that i have the authors<br>Access Debit Participants.<br>Institution named above, and that I have the authors<br>Access Debit Participants.<br>Institution would like to participate in the Termin<br>hated Originator Database can be updated at any t<br>pricipate in the Terminated Originator Database (TOD)<br>participate in the Terminated Originator Database (TO | y to submit this acknowledgement, and that the financial institution<br>refed Originator Database: (Nofe: Terms of Use must be accept<br>ime within the Risk Management Portal.) |

completing your registration.

CANCEL

### Hierarchy of Portal Roles

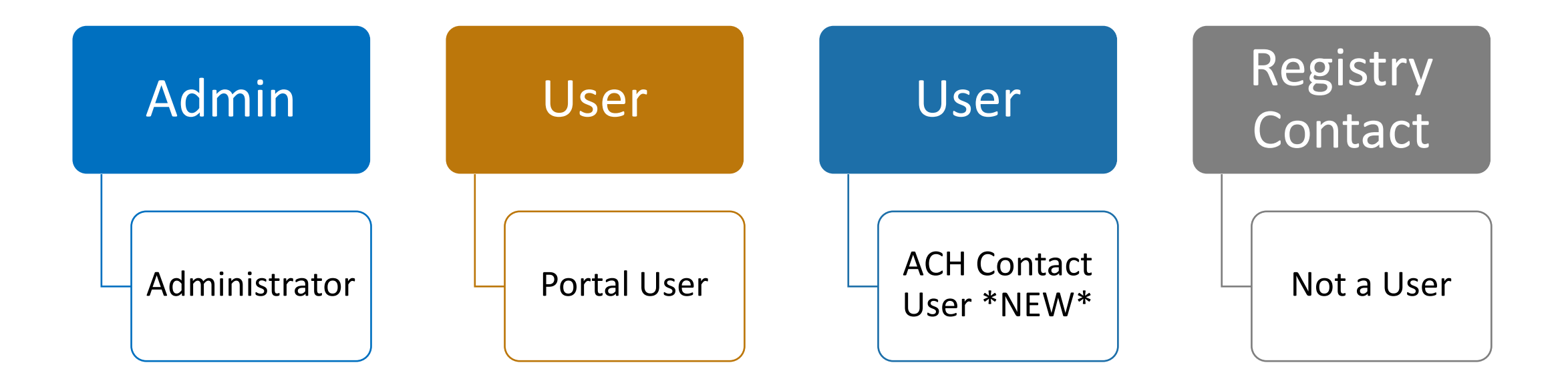

## Hierarchy of Portal Roles

Admin

### **ODFI or RDFI Administrator**

- 'Keeper' of the records for the financial institution
- Access to edit financial institution registrations, manage users, manage ACH Contact users and contacts
- Receives email notifications of changes, like deactivations
- Can change their role from Admin to User
- One Administrator per financial institution

|   | 1    | Nacha                  |                  |                                      |             | rockyfox        |  |  |
|---|------|------------------------|------------------|--------------------------------------|-------------|-----------------|--|--|
| н | IOME | THIRD-PARTY<br>SENDERS | DIRECT<br>ACCESS | TERMINATED<br>ORIGINATOR<br>DATABASE | ACH CONTACT | CONTROL<br>MENU |  |  |

Welcome to Nacha Risk Management Portal

A Contact: FCU is not compliant with the ACH Contact Registry rule. Please go to the 'ACH Contact' module of the Risk Management Portal and enter and/or edit contacts to ensure compliance. (Refer to: Nacha Operating Rules, Article 1, Section 1.14, Participating DFI Contact Registration)

| uick Links                         |  |  |  |  |  |
|------------------------------------|--|--|--|--|--|
| ODFIs                              |  |  |  |  |  |
| ODFI Management                    |  |  |  |  |  |
| ODFI Registration Summary Document |  |  |  |  |  |

Portal Instructions

## New Feature – Managing Profile

ODFI/RDFI Administrators can edit their first, last name; contact number, and change their password.

Click on your email address at the top right of the screen.

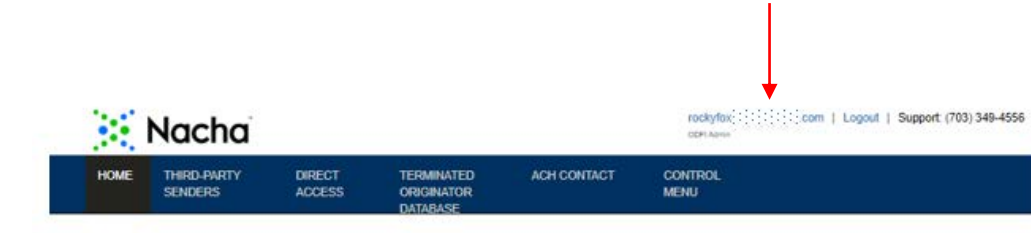

| bout           | Contact Details   |                |
|----------------|-------------------|----------------|
| First Name* :  | Email Address :   |                |
| Rocky          | r. Loom           |                |
| Last Name* :   | Contact Number* : | Extension :    |
| Fox            | 70                | Extension      |
| ODFI Admin     |                   | CANCEL SUBA    |
|                |                   |                |
| HANGE PASSWORD | Dassword* · Conf  | im Basswordt - |

## Hierarchy of Portal Roles

User

### **ODFI or RDFI Portal User**

- Access to edit financial institution registrations, manage Registry users and contacts
- Financial institutions may have up to 4 Portal Users

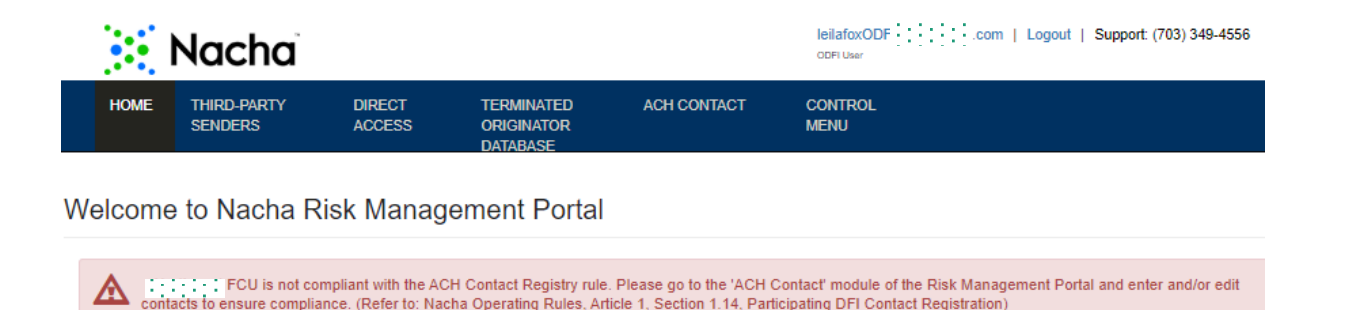

Provided to you as a PaymentsFirst Member Benefit

Quick Links

**ODFI Management** 

Portal Instructions

**ODFI Registration Summary Document** 

## New Feature – Managing Profile

ODFI/RDFI Users can edit their first, last name; contact number, and change their password.

Click on your email address at the top right of the screen.

| ×    | Nacha                  |        |                                      | rockyfox;:::::::::::::::::::::::::::::::::::: |                 |  |
|------|------------------------|--------|--------------------------------------|-----------------------------------------------|-----------------|--|
| HOME | THIRD-PARTY<br>SENDERS | DIRECT | TERMINATED<br>ORIGINATOR<br>DATABASE | ACH CONTACT                                   | CONTROL<br>MENU |  |

| DFI User FCU                                                                                                    |                               |                                                        |                                                                                                 |
|----------------------------------------------------------------------------------------------------|-------------------------------|--------------------------------------------------------|-------------------------------------------------------------------------------------------------|
| About                                                                                                    |                               | Contact Details                                        |                                                                                                 |
| First Name :<br>Leila<br>Last Name :<br>Fox<br>Organisation :<br>                                                       |                               | Email Address :<br>lei:mail<br>Contact Number :<br>701 | L.com                                                                                           |
| CHANGE PASSWORD                                                                                                    |                               |                                                        |                                                                                                 |
| Current Password* :<br>Enter password<br>Password should be between 10 and 50 characters, an<br>contain any whitespace. | Password* :<br>Enter password | pital letter, one number and                           | Confirm Password* :<br>Enter password again<br>one special character \$%#@!*^&?;: It should not |

### Hierarchy of Portal Roles

User

### ACH Contact User \*NEW\*

- Access to ACH Contact Registry only
- Search and view other financial institutions' contacts
- Edit own Registry contact information

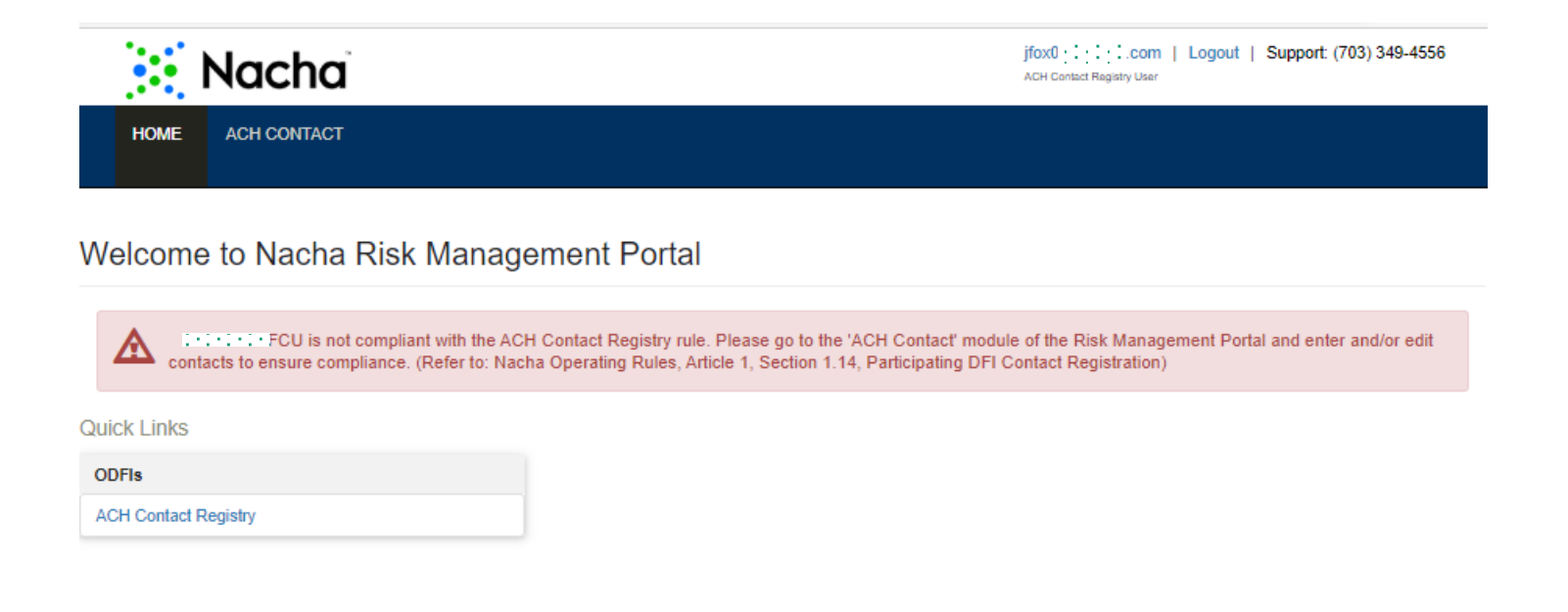

## New Feature – Managing Profile

Registry Users can edit their first, last name; contact number, and change their password.

Click on your email address at the top right of the screen.

| Rocky Fox<br>ACH Contact Registry User,                                                              |                                                           |                                                     |
|----------------------------------------------------------------------------------------------------|-----------------------------------------------------------|-----------------------------------------------------|
| About                                                                                                | Contact Details                                           |                                                     |
| First Name :<br>Rocky<br>Last Name :<br>Fox<br>Organisation :<br>: : : : : : : : : : : : : : : : : : | Email Address :<br>jf:m<br>Contact Number :<br>7(         | EDIT                                                |
| CHANGE PASSWORD                                                                                      |                                                           |                                                     |
| Current Password* :                                                                                  | Password* :                                               | Confirm Password* :                                 |
| Enter password                                                                                       | Enter password                                            | Enter password again                                |
| Password should be between 10 and 50 characters, a<br>contain any whitespace.                        | nd contain a minimum of one capital letter, one number an | nd one special character \$%#@!*^&?;: It should not |

HOME THIRD-PARTY DIRECT TERMINATED ACH CONTACT CONTROL BENDERS ACCESS DATABASE

## Hierarchy of Portal Roles

Registry Contact

### Contact Only – Not a User

- No Portal access
- Their financial institution has chosen not to provide the individual/department with log in credentials

# New Risk Management Portal Log In

https://riskmanagementportal.nacha.org

| Nacha Sa                                                                                                    | upport: (703) 349-4556                                                                                                    | 56 Welcome Back!<br>Please login to your Portal account.                                                            |  |  |
|----------------------------------------------------------------------------------------------------|----------------------------------------------------------------------------------------------------|----------------------------------------------------------------------------------------------------|--|--|
| Risk Management Portal         Through Nacha's Risk Management Portal that includes the ACH Contact Reg         Sender Registration, Direct Access Registration, and the Terminated Originato         Network participants can help enhance Network quality and security, fueling in continued growth of the Network.         FREQUENTLY ASKED QUESTIONS         1 Q: When is this rule in effect?         A: The ACH Contact Registry becomes effective on July 1, 2020. Compliance requirements must be completed by October 30, 2020.         2 Q: Who do I list from my financial institution to comply?         A: All financial institutions participating in the ACH Network will be required to a information with Nacha for personnel or departments responsible for 1) ACH or ACH fraud/risk management (show more) | istry, Third-Party<br>r Database, ACH<br>novation and the<br><u>VIEW ALL</u><br>with registration<br>register contact<br>perations and 2) | iffor ( · : · : · : · : · : )            Eorgot Password ?         Im not a robot         Image: Tame         Login |  |  |
| New User Registration                                                                                                    |                                                                                                    | Registration Instructions                                                                                           |  |  |
| ARE YOU A FINANCIAL INSTITUTION?<br>Originating Depository Financial Institution (ODFI) <i>i</i>                                                                                                    | ARE YOU<br>PARTY S<br>Third-Party                                                                                                    | J A THIRD-PARTY SENDER OR THIRD-<br>ERVICE PROVIDER?<br>Service Provider (TPSP) i                                   |  |  |
| Receiving Depository Financial Institution (RDFI) i                                                                                                    | Third-Party                                                                                                    | Sender (TPS) i                                                                                                    |  |  |

### FAQs on the Log In Page

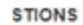

### ect?

r becomes effective on July 1, 2020. Compliance with registration sted by October 30, 2020.

### inancial institution to comply?

rticipating in the ACH Network will be required to register contact tments responsible for 1) ACH operations and 2) (show more)

### management. Codifying the requirement to use the ACH Contact Registry in the Nacha Operating Rules ensures contact information by all financial institutions that participate in the ACH Network will be available. 2 Q: When is this rule in effect? A: The ACH Contact Registry becomes effective on July 1, 2020. Compliance with registration requirements must be completed by October 30, 2020. 3 Q: Who do I list from my financial institution to comply?

Close

ARE YOU A THIRD-PARTY SENDER OR THIRD-

A: All financial institutions participating in the ACH Network will be required to register contact information with Nacha for personnel or departments responsible for 1) ACH operations and 2) ACH fraud/risk management. There are additional, optional contacts that you should consider providing, such as wire, check, credit card, compliance, legal, etc. (\*Note: Financial institutions that already participate in the current voluntary contact database will need to log in to the Portal on or after July 1, 2020 and update their contacts to conform with the ACH Contact Registry Rule.)

A: Nacha created the ACH Contact Registry for financial institutions to be able to more easily connect with other financial institutions about ACH operations, exceptions, and risk

### 4 Q: Will everyone see everything that is posted in the ACH Contact Registry?

A: After a participating financial institution has provided their contact information, they will be able to search the ACH Contact Registry by routing number or financial institution name and view the contacts that other financial institutions have provided

### 5 Q: How do I know if I have a Third-Party Sender?

Nacha Risk Management Portal - FAQs 1 Q: What is the value of the ACH Contact Registry?

A: The Third-Party Sender Identification Tool helps financial institutions and their ACH customers understand their roles when an intermediary is involved in some aspect of ACH payment processing by asking a series questions that can help to identify whether a business is a Third-Party Sender. The "What is a Third-Party Sender?" video brings high-level awareness regarding the importance and value that Third-Party Senders bring to the payments ecosystem and why property identifying them helps to ensure a safe and reliable ACH Network for all payment systems stakeholders while also continuing to allow for innovation in payments processing. For educational distribution, Standard and Extended versions (in SD and HD formats) of the video are available for download on our Vimeo channel. Simplified Scenarios of Third-Party Senders offers a few Third-Party Senders examples involving payroll and tuition processing, HOA dues and property management for vacation rentals. Third-Party Sender Registration provides Rule information and details for ODFIs to register their Third-Party Sender customers. Third-Party Sender ACH Operations Bulletin includes additional guidance and definition regarding Third-Party Senders and Other Payment Intermediaries, Additional Third-Party Sender resources and education can be found on the Nacha eStore or by contacting your local Payments Association. Financial institutions are encouraged to obtain their own legal counsel regarding their obligations under the Nacha Operating Rules and other applicable legal requirements.

### 6 Q: My Third-Party Sender customer originates for many Originators and a different Company ID is used for each. Which Company ID do I use? A: If multiple Company IDs are used for a single Third-Party Sender, only enter the Third-Party Sender once and enter one of the associated Company IDs. ("Note: Do not enter any one Third-Party Sender more than once.) Only register the TPS Company ID of the Third-Party Sender and not the company names and IDs of every Originator. (\*Note: The Nacha Operating Rules do not require the Company ID for every Originator associated with the Third-Party Sender.)

· Only register the TPS Company ID and TPS Name of the Third-Party Sender and not the company names and IDs of every originator. The Nacha Operating Rules do not require the Company ID and Company Name for every Originator associated with the Third-Party Sender.

Provided to you as a PaymentsFirst Member Benefit

Support: (703) 349-4556

A: All financial institutions participating in the ACH Network will be required to register

you should consider providing, such as wire, check, credit card, compliance, legal, etc.

(\*Note: Financial institutions that already participate in the current voluntary contact

operations and 2) ACH fraud/risk management. There are additional, optional contacts that

database will need to log in to the Portal on or after July 1, 2020 and update their contacts

contact information with Nacha for personnel or departments responsible for 1) ACH

FAQ

help enhanc

QUESTIONS

effect?

istry becom

mpleted by October 30, 20 my financial institution to comply?

nent... (show more)

Registration

etwork.

VIEW ALL

ment Po 2 Q: Who do I list from my financial institution to comply?

to conform with the ACH Contact Registry Rule.)

ns participating in the ACH Network will be required to register contact for personnel or departments responsible for 1) ACH operations and 2) Support: (703) 349-4556

### New Portal Feature - Remember Credentials

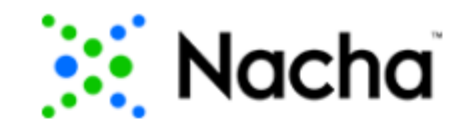

**Risk Management Portal** 

An email with your One-Time Authentication Code has been sent to you. Please input your One-Time Authentication Code below to access the Portal. Do not hit the 'back' button or leave this page until you have received and entered your One-Time Authentication Code.

| One-Time Authentication            |  |
|------------------------------------|--|
|                                    |  |
| One-Time Authentication Code       |  |
| Enter One-Time Authentication Code |  |
| Remember One Time Code             |  |
| Submit                             |  |
|                                    |  |

You have chosen for the Portal to remember this authentication code for 14 days. During that time, log in with your email and password and the Portal will not require the authentication code.

### ODFI Administrator View

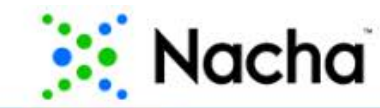

| PARTY DIRECT TERMINATED ACH CONTACT CONT<br>RS ACCESS ORIGINATOR MENU<br>DATABASE | ME THIRD-PARTY<br>SENDERS |
|-----------------------------------------------------------------------------------|---------------------------|
|-----------------------------------------------------------------------------------|---------------------------|

### Welcome to Nacha Risk Management Portal

FCU is not compliant with the ACH Contact Registry rule. Please go to the 'ACH Contact' module of the Risk Management Portal and enter and/or edit contacts to ensure compliance. (Refer to: Nacha Operating Rules, Article 1, Section 1.14, Participating DFI Contact Registration)

Quick Links

| ODFIs                              |  |
|------------------------------------|--|
| ODFI Management                    |  |
| ODFI Registration Summary Document |  |
| Portal Instructions                |  |

 $\sqrt{1}$  This banner will go away once your financial institution is in compliance with the ACH Contact Registry rule.

### **RDFI** Administrator View

|      | Nacha                                |             |                 | Icilaw I.com   Logout   Support: (703) 349-4556<br>RDFIAdmin |
|------|--------------------------------------|-------------|-----------------|--------------------------------------------------------------|
| НОМЕ | TERMINATED<br>ORIGINATOR<br>DATABASE | ACH CONTACT | CONTROL<br>MENU |                                                              |

### Welcome to Nacha Risk Management Portal

A BHEEFERENCE OF THE FOU is not compliant with the ACH Contact Registry rule. Please go to the 'ACH Contact' module of the Risk Management Portal and enter and/or edit contacts to ensure compliance. (Refer to: Nacha Operating Rules, Article 1, Section 1.14, Participating DFI Contact Registration)

| 0. | inl | . 1 | Inde | - |
|----|-----|-----|------|---|
| QU | IC  | ΚL  | INK  | S |

 $\sqrt{1}$  This banner will go away once your financial institution is in compliance with the ACH Contact Registry rule.

| RDFIs                         |  |
|-------------------------------|--|
| RDFI Management               |  |
| Registration Summary Document |  |
| Portal Instructions           |  |

Note that RDFIs will not see Third-Party Sender or Direct Access modules.

### ACH Contact Registry Page

| Nacha                                                                 | , Î                                                       |                                 | leila<br>RDF | awa:::::::::::::::::::::::::::::::::::                            | out   Support: (703) 349-455             |
|-----------------------------------------------------------------------|-----------------------------------------------------------|---------------------------------|--------------|-------------------------------------------------------------------|------------------------------------------|
| HOME TERMINATED<br>ORIGINATOR<br>DATABASE                             | ACH CONTACT                                               | CONTROL<br>MENU                 |              |                                                                   |                                          |
|                                                                       |                                                           |                                 |              |                                                                   |                                          |
| CH Contact Re                                                         | gistry                                                    |                                 | EXPO         | RT REFRESH ADD/EDIT                                               | NOTES CREATE CONTAC                      |
| CH Contact Re                                                         | Department Name:                                          | First Name:                     | EXPO         | RT REFRESH ADD/EDIT                                               | NOTES CREATE CONTAC                      |
| CH Contact Re<br>Routing Number:<br>Enter routing number              | Department Name:<br>Enter department nam                  | First Name:<br>Enter first name | EXPO         | RT REFRESH ADD/EDIT                                               | NOTES CREATE CONTAC<br>Status:<br>Select |
| CH Contact Re<br>Routing Number:<br>Enter routing number<br>Category: | Department Name:<br>Enter department nam<br>Last Updated: | First Name:<br>Enter first name | EXPO         | REFRESH     ADD/EDIT       Email Address:     Enter email address | NOTES CREATE CONTAC                      |

Database, you will have the message 'No Contacts Found'

# ACH Contact Registry - General Information

- ACH Contact Registry contact information, including emails, may be used more than once in the Registry module.
- For mandatory contacts (those required by the Nacha Operating Rules ACH Operations, and ACH Risk/Fraud) enter the following:
  - ACH Operations Primary Contact and ACH Operations Secondary Contact, or ACH Operations Departmental Contact
  - ACH Risk/Fraud Primary Contact and ACH Risk/Fraud Secondary Contact, or ACH Risk/Fraud Departmental Contact
- Optional contacts (not required by the Nacha Operating Rules, offered for use at your discretion)
  - AML, Check, Compliance, Credit Card, Debit Card, Faster Payments, Legal, LOI Processing, Treasury Management, and Wire

Enter the routing number associated with the contact you are creating and click 'ADD'

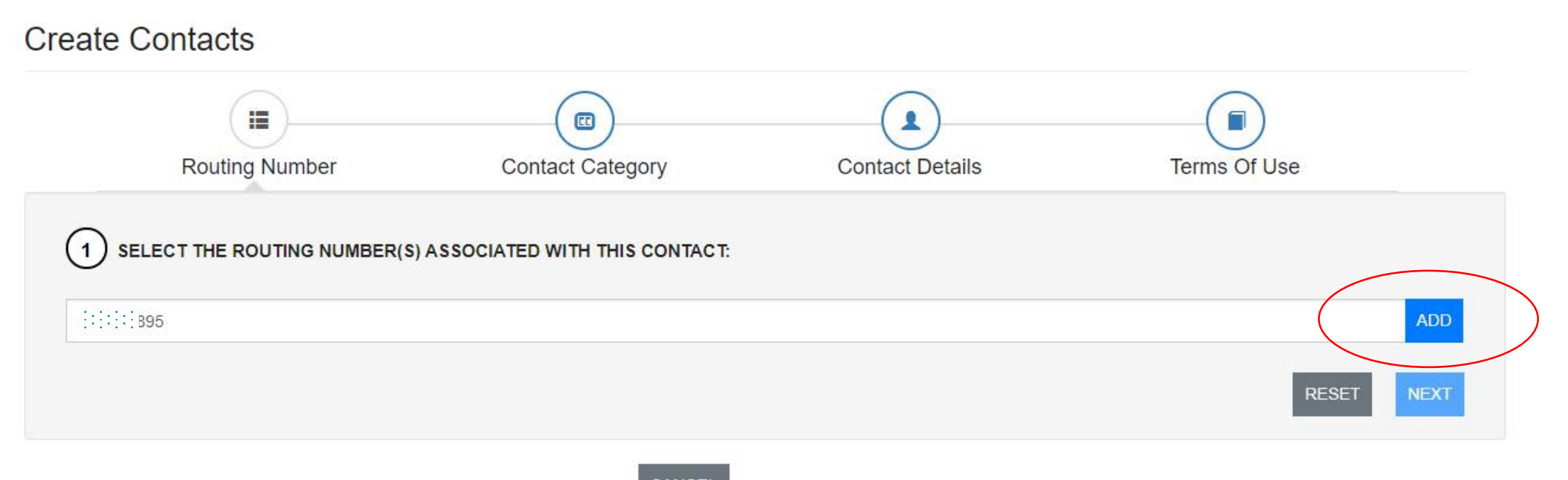

CANCEL

When you see the routing number in the blue box, click 'NEXT' box

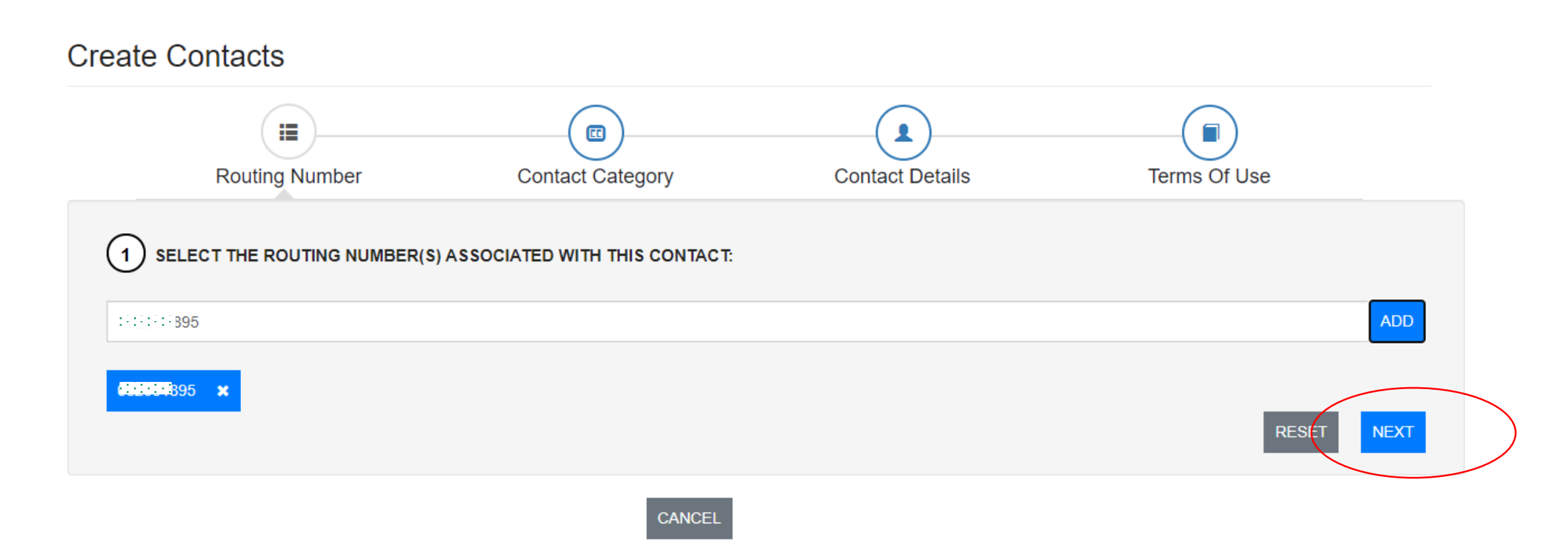

Select the contact categories you wish to enter and click 'NEXT'

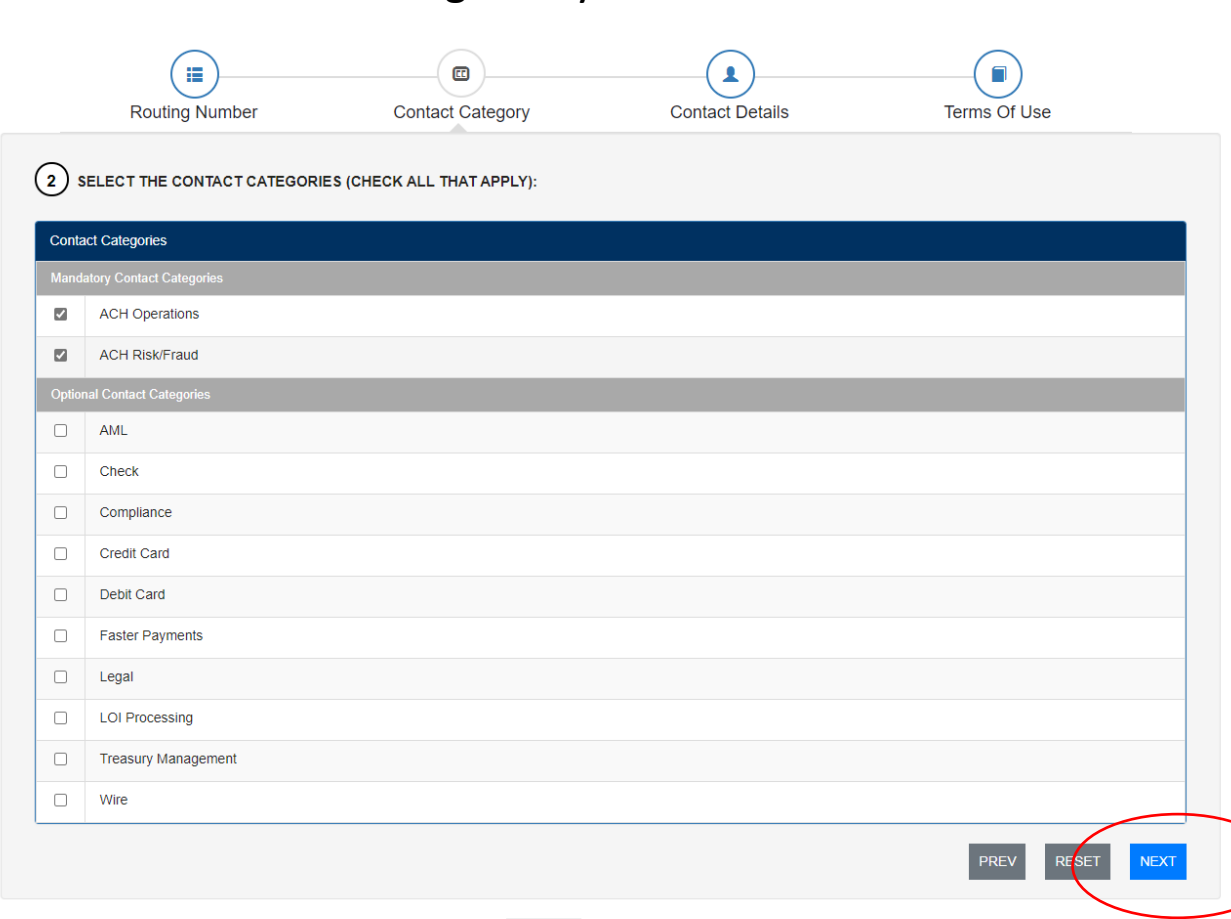

CANCEL

 $\sqrt{10}$  If you are not prepared to enter both mandatory and optional contacts, check the boxes for at least the mandatory categories. You may enter optional contacts at any time. You may also log in to update contacts at any time.

In this example, the mandatory categories have been chosen (the example uses 'Department' for ACH Operations) then click 'NEXT'

### Create Contacts ... 1 **Routing Number** Contact Details Contact Category Terms Of Use (3) ENTER CONTACT DETAILS: Θ ACH Operations Contact Type\* : Department O Individual Θ ACH Risk/Fraud Contact Type\* : O Department O Individual PREV CANCEL

### Create New Contact – Department Contact

In this example, 'Department' contact type was chosen in the previous screen.

Department contact details are entered here.

| Routing Number                                | Contact Category          | Contact Details | Terms Of Use    |
|-----------------------------------------------|---------------------------|-----------------|-----------------|
| >                                             |                           |                 |                 |
| ENTER CONTACT DETAILS:                        |                           |                 |                 |
| CH Operations                                 |                           |                 | Θ               |
| Contact Type* : 🖲 Department 🔿 Individual     |                           |                 |                 |
| Department Contact                            |                           |                 |                 |
| Department Name* :                            |                           |                 |                 |
| ACH Operations                                |                           |                 |                 |
| Telephone Number (format: xxx-xxx-xxxx (or) x | (x-xxx-xxxx xxxxx)* :     |                 |                 |
| 703 - 999 - 9999 -                            |                           |                 |                 |
| Email Address* :                              |                           |                 |                 |
| achoperations@bank.com                        |                           |                 |                 |
| Business Hours + Time Zone* :                 |                           |                 |                 |
| 08 : 00 AM ~ - 05 : 00 F                      | M v Select v              |                 |                 |
| Fax Number (format: xxx-xxx-xxxx) :           |                           |                 |                 |
| 703 - 999 - 9998                              |                           |                 |                 |
| Brovide log-in access to Pick Management P    | ortal as ACH Contact User |                 |                 |
|                                               | Star as ACH Contact Osci  |                 |                 |
|                                               |                           |                 |                 |
| CH Risk/Fraud                                 |                           |                 | Œ               |
|                                               |                           |                 |                 |
|                                               |                           |                 | PREV REVET NEXT |

Provided to you as a PaymentsFirst Member Benefit

### Create New Contact – Individual Contacts

In this example, 'Individual' contact type was chosen for ACH Risk/Fraud.

Primary and Secondary contacts details are entered here.

Click 'Next' to continue.

| imary Contact                                                       | Secondary Contact                                                   |
|---------------------------------------------------------------------|---------------------------------------------------------------------|
| First Name* :                                                       | First Name* :                                                       |
| Leila                                                               | Rocky                                                               |
| Last Name* :                                                        | Last Name* :                                                        |
| Smith                                                               | Jones                                                               |
| Job Title* :                                                        | Job Title" :                                                        |
| ACH Fraud Investigations                                            | ACH Risk Manager                                                    |
| Telephone Number (format: xxx-xxx-xxxx (or) xxx-xxx-xxxx xxxxx)* :  | Telephone Number (format: xxx-xxx-xxxx (or) xxx-xxx-xxxx xxxxx)* :  |
| 703 - 999 - 9997 -                                                  | 703 - 999 - 9995 -                                                  |
| Email Address* :                                                    | Email Address* :                                                    |
| leilasmith@bank.com                                                 | rockyjones@bank.com                                                 |
| Business Hours + Time Zone* :                                       | Business Hours + Time Zone* :                                       |
| 09 : 30 AM - 06 : 30 PM - ATLANTIC ST/ -                            | 07 : 00 AM - 04 : 00 PM - ATLANTIC ST/ -                            |
| Fax Number (format: xxx-xxxx) :                                     | Fax Number (format: xxx-xxx-xxxx) :                                 |
| 703 - 999 - 9996                                                    | 703 - 999 - 9995                                                    |
| Provide log-in access to Risk Management Portal as ACH Contact User | Provide log-in access to Risk Management Portal as ACH Contact User |

### Create New Contact – Terms of Use

The final step is to accept the Terms of Use for the ACH Contact Registry by clicking 'I Agree & Submit'

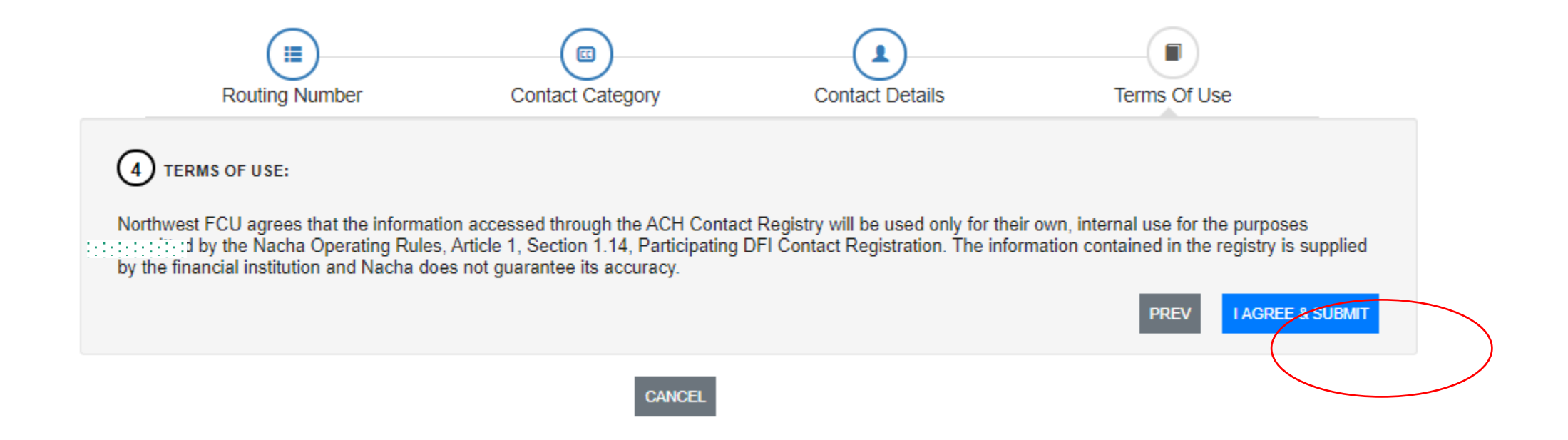

### New Feature – Providing ACH Contact Users Access to Portal

|                | Routing Number Contact Category                                     | Contact Details | Terms Of Use    |
|----------------|---------------------------------------------------------------------|-----------------|-----------------|
|                | 3 ENTER CONTACT DETAILS:                                            |                 |                 |
|                | ACH Operations                                                      |                 | Θ               |
|                | Contact Type* :                                                     |                 |                 |
| User           | Department Contact                                                  |                 |                 |
|                | Department Name* :                                                  |                 |                 |
|                | Enter department name                                               |                 |                 |
|                | Telephone Number (format: xxx-xxx+cr) xxx-xxx (x) xxx-xxx xxxxx)* : |                 |                 |
|                |                                                                     |                 |                 |
|                | Email Address" :                                                    |                 |                 |
| ACH Contact    | Ettler email address                                                |                 |                 |
| ACITOUNIACI    | Business Hours + Time Zone" :                                       |                 |                 |
| User *NEW*     | Select V                                                            |                 |                 |
|                | Fax Number (format: xxx-xxx-xxxx) :                                 |                 |                 |
|                |                                                                     |                 |                 |
|                | Provide log-in access to Risk Management Portal as ACH Contact User |                 |                 |
|                |                                                                     |                 |                 |
|                |                                                                     |                 |                 |
| Deruida las is | access to Disk Management Partslas ACU Contact U                    |                 | 8               |
|                | access to Risk Management Portai as ACH Contact U                   | ser             |                 |
|                |                                                                     |                 | 61 (164) (164)  |
|                |                                                                     |                 | PREV RESET NEXT |

## New Feature – Providing ACH Contact Users Access to Portal

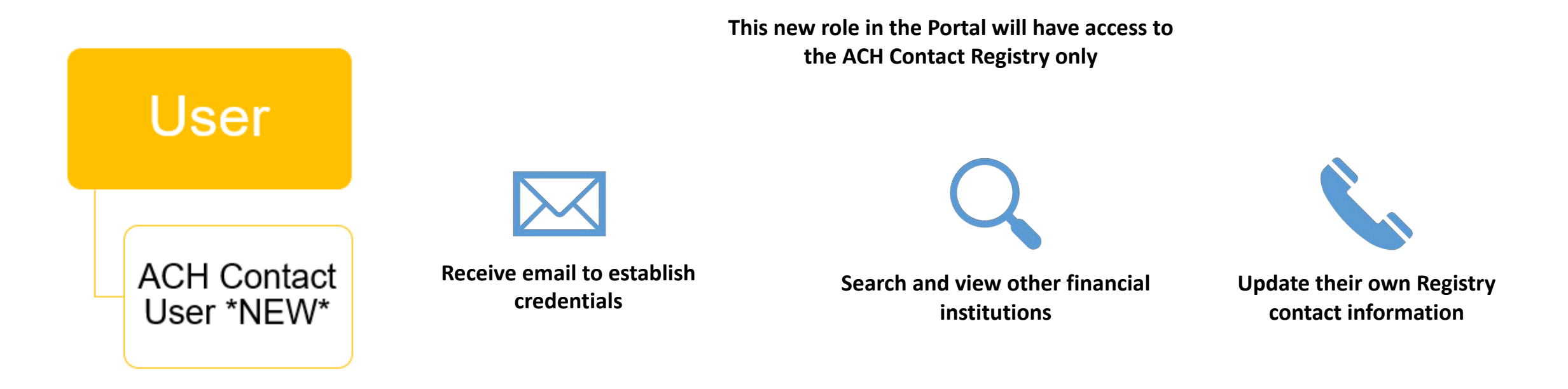

# Search ACH Contact Registry

| Nacha                                     |                                                    | l€                                          |
|-------------------------------------------|----------------------------------------------------|---------------------------------------------|
| HOME THIRD-PARTY<br>SENDERS               | DIRECT TERMINATED<br>ACCESS ORIGINATOR<br>DATABASE | ACH CONTACT CONTROL<br>MENU                 |
| earch ACH Contact I                       | Registry                                           |                                             |
| Routing Number:                           | FI Name:                                           | Category:                                   |
| :::::)2-:::                               | ::::::::::::::::::::::::::::::::::::::             | Select Contact Category Y SEARCH RESET      |
|                                           |                                                    |                                             |
|                                           |                                                    | Page 1 of 1 (Total Records: 2               |
| ACH Operations                            | ACH Risk/Fraud                                     |                                             |
| Routing Number: 025                       | Routing Number:::::::::::::::::::::::::::::::::::: | This is how your contacts' information will |
| 800-888-888{::::::::::::::::::::::::::::  | 888-888-8888 ext: 88888                            | look to all other financial institutions.   |
| achoperations@xfcux.zcomz<br>888-888-8888 | achriskfraud@xfcux.zcomz<br>888-888-8888           |                                             |
| © 08:00 AM - 05:00 PM AST                 | © 08:00 AM - 05:00 PM AST                          |                                             |

### Financial Institution Notes:

This is the space for the financial institution to provide additional information using 200 or less characters. These notes are visable to all ACH Contact Registry users and contacts.

## ODFI Registration Summary

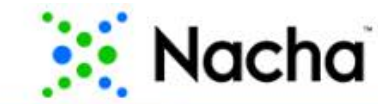

roci nail.com | Logout | Support: (703) 349-4556

| ONTROL<br>ENU | ACH CONTACT | TERMINATED<br>ORIGINATOR<br>DATABASE | DIRECT<br>ACCESS | THIRD-PARTY<br>SENDERS | HOME |
|---------------|-------------|--------------------------------------|------------------|------------------------|------|
|---------------|-------------|--------------------------------------|------------------|------------------------|------|

### Welcome to Nacha Risk Management Portal

FCU is not compliant with the ACH Contact Registry rule. Please go to the 'ACH Contact' module of the Risk Management Portal and enter and/or edit contacts to ensure compliance. (Refer to: Nacha Operating Rules, Article 1, Section 1.14, Participating DFI Contact Registration)

### Quick Links

| ODFIs                              |
|------------------------------------|
| ODFI Management                    |
| ODFI Registration Summary Document |
| Portal Instructions                |

Click on the "Registration Confirmation" button to print your financial institution's registration summary.

A one-page summary will appear in a new window.

Use your browser's print option to print and/or save the one-page registration confirmation.

 $\sqrt{10}$  Pop-up blockers must be disabled before you click on the button. Otherwise, you will be logged out of the Portal.

 $\sqrt{This}$  confirmation page is typically what an auditor will need in order to confirm your registration with Nacha.

### Sample ODFI Registration Summary

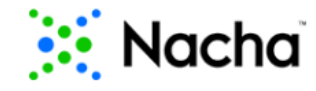

2550 Wasser Terrace Suite 400 Herndon, VA 20171 703-349-4556 rmportal@nacha.org

### Registration Summary Report

has successfully registered with NACHA.

REGISTRATION STATUS: Active

DATE OF INITIAL REGISTRATION: 12-26-2019

AS OF 06-29-2020, FCU HAS ATTESTED TO THE FOLLOWING:

ACH CONTACT REGISTRY

The financial institution has satisfied the requirements of the ACH Contact Registry.

THIRD-PARTY SENDER REGISTRATION

The financial institution *does* currently maintain Third - Party Sender customers. The financial institution maintains **0** Third - Party Sender customer(s).

DIRECT ACCESS REGISTRATION

The financial institution *does* currently maintain Direct Access Debit Participant relationships. The financial institution maintains **1** Direct Access Debit Participant relationship(s).

## **RDFI** Registration Summary

|      | Nacha                                |             |                 | leilav I.com   Logout   Support: (703) 349-4556<br>RDFI Admin |
|------|--------------------------------------|-------------|-----------------|---------------------------------------------------------------|
| HOME | TERMINATED<br>ORIGINATOR<br>DATABASE | ACH CONTACT | CONTROL<br>MENU |                                                               |

### Welcome to Nacha Risk Management Portal

and enter and/or edit contacts to ensure compliance. (Refer to: Nacha Operating Rules, Article 1, Section 1.14, Participating DFI Contact Registration)

| ry will appear in a new window.                     |
|-----------------------------------------------------|
| print option to print and/or save the one-page reg  |
| print option to print and/or save the one-page reg  |
| ,,,,,,,, .                                          |
|                                                     |
| nust be disabled before you click on the button. Ot |
| r                                                   |

Click on the "Registration Confirmation" button to print your financial institution's registration summary.

istration confirmation.

therwise, you will be logged out of the Portal.

 $\sqrt{This}$  confirmation page is typically what an auditor will need in order to confirm your registration with Nacha.

### Sample RDFI Registration Summary

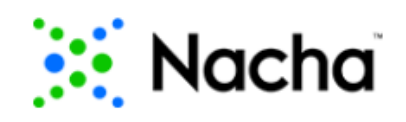

2550 Wasser Terrace Suite 400 Herndon, VA 20171 703-349-4556 rmportal@nacha.org

### **Registration Summary Report**

**REGISTRATION STATUS:** Active

DATE OF INITIAL REGISTRATION: 06-28-2020

AS OF 06-29-2020, Factor and CU HAS ATTESTED TO THE FOLLOWING:

ACH CONTACT REGISTRY

The financial institution has satisfied the requirements of the ACH Contact Registry.

# Portal Email Alerts/Reminders

- The Portal will send an alert via email to every registered ODFI/RDFI to confirm and/or update their Registry information
  - Email will go to ODFI/RDFI Administrators
- October 30, 2020 is the deadline to register. An additional 9-month grace period (to August 1, 2021) will be provided during which registration compliance by all financial institutions will be encouraged, but not treated as a Rules violation